## Password Reset Tool

The **Password Reset** tool will allow you to reset your University password if you forget it. In order to use the tool, you must enroll by following the instructions listed below. If you have any questions, please contact the Service Desk for assistance.

Enrolling Resetting a Forgotten Password Page 1 Page 4

## Enrolling

1. You can access the Password Reset tool by going to University's Intranet, Extranet, or Citrix menu.

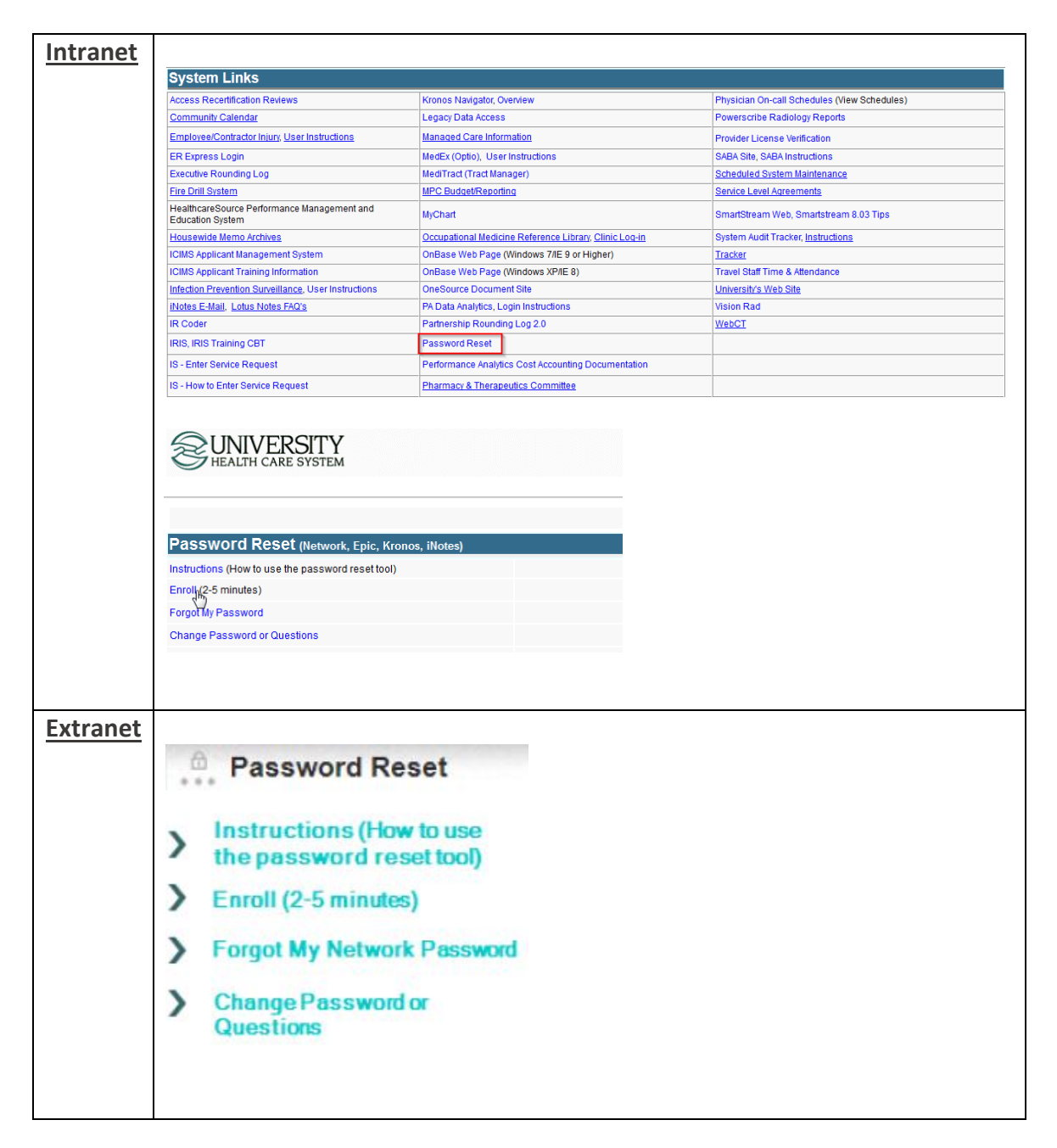

| Citrix<br>Menu | Password<br>Reset | > | Change<br>Password<br>or<br>Questions | Enroll (2-5 minutes) |
|----------------|-------------------|---|---------------------------------------|----------------------|
|                |                   |   |                                       |                      |

 Log into this system using your University username and password and select Login.

| Please Log In<br>Password Reset - Network, Epic, Kronos, iNotes                                           |  |
|----------------------------------------------------------------------------------------------------|--|
| lisername                                                                                                 |  |
|                                                                                                    |  |
| Current Password                                                                                          |  |
|                                                                                                    |  |
| ● Login de Cancel                                                                                         |  |
| Password Reset -<br>Forgot My Password Regain access to your account if you have forgotten your password. |  |

3. A page of security questions will display. Select six questions and answer them appropriately. Once complete, select **Save Answers**.

Special Note: Pressing on the eye to the right of the answer field will display the hidden characters. Use this in the event you are unsure of what you typed.

| a                 | sword Reset - Network, Epic, Kronos, iNotes                                                                                                    | Ha                                                                                           | me<br>out |
|-------------------|----------------------------------------------------------------------------------------------------|----------------------------------------------------------------------------------------------|-----------|
|                   |                                                                                                    |                                                                                              |           |
| Fy                | ou forget your password, you can access your account by                                                                                                    | answering your security questions.                                                           |           |
| 2le<br>/01<br>0 1 | ase choose your questions and answers that can be used<br>ir password. Because the answers to these questions can<br>supply answers that are not easy for others to guess or dis | to verify your identity in case you forge<br>be used to access your account, be su<br>cover. | et<br>ire |
| Yo                | ur responses meet the requirements. Click Save Answers whe                                                                                                    | n ready.                                                                                     |           |
| n                 | what city were you born?                                                                                                    | *                                                                                            |           |
| In                | what city were you born?                                                                                                    |                                                                                              |           |
| In                | what year were you born?                                                                                                    |                                                                                              |           |
| W                 | hat is the first company for which you worked?                                                                                                    |                                                                                              |           |
| W                 | hat is the last calendar year that you attended high school?                                                                                                    |                                                                                              |           |
| W                 | hat is the name of your first grade teacher?                                                                                                    |                                                                                              |           |
| W                 | hat was the make of your first car?                                                                                                    |                                                                                              |           |
| 0                 |                                                                                                    |                                                                                              |           |
| ۵<br>WI           | nat is the name of your first school?                                                                                                    | <b>.</b>                                                                                     |           |
| b                 |                                                                                                    |                                                                                              |           |
| W                 | nat is your high school mascot?                                                                                                    | *                                                                                            |           |
| Ð                 | Knights                                                                                                    | Ø                                                                                            |           |
| W                 | nat is your father's middle name?                                                                                                    | Ŧ                                                                                            |           |
| Ø                 |                                                                                                    | ۲                                                                                            |           |
|                   |                                                                                                    |                                                                                              |           |

4. A new page will display asking two more questions. Follow the same process as above to answer these questions. The Service Desk will be able to access these two questions in the event that you need their assistance in resetting your password.

| Setup Security Questions<br>Password Reset - Network, Epic, Kronos, iNotes                                                                  | <ul> <li>₭ Home</li> <li>♦ Logout</li> </ul> |  |  |  |
|----------------------------------------------------------------------------------------------------|----------------------------------------------|--|--|--|
|                                                                                                    |                                              |  |  |  |
| Your administrator requires that you supply the following answers.<br>your identity in the event that you contact your helpdesk for assista | These answers are used to verify ance.       |  |  |  |
| Your responses meet the requirements. Click Save Answers when ready.                                                                        |                                              |  |  |  |
| What country would you most like to visit?                                                                                                  |                                              |  |  |  |
| 0                                                                                                    | •                                            |  |  |  |
| What is your all time favorite actor, musician, or artist?                                                                                  | v                                            |  |  |  |
| o                                                                                                    | •                                            |  |  |  |
| ➤ Save Answers                                                                                                    | icel                                         |  |  |  |

5. Once you are complete, select Logout. That's it, you're done!

## **Resetting a Forgotten Password**

Note: In order to use this feature, you must have previously enrolled in Password Reset tool.

1. In order to reset your University password, you must get to the **Password Reset** tool. In addition to the methods described on page 1, you can also access the tool if you're connected to an enterprise owned device and the login screen has a **Forgot your Password? Select Here!** button.

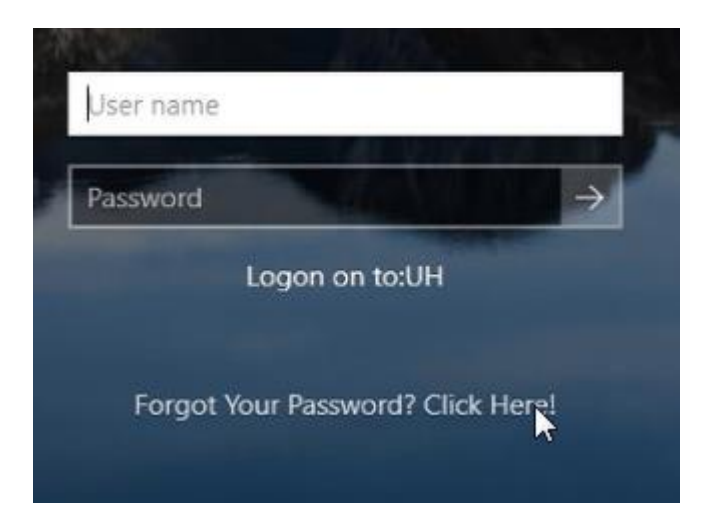

2. Once you're at the Password Reset page, you will be prompted to enter in your User ID. This is your University ID (for example, E12345). Select **Search**.

| Password Reset - Forgot My Password<br>Password Reset - Network, Epic, Kronos, iNotes |
|---------------------------------------------------------------------------------------|
| If you have forgetten your password, follow the prompts to reset your password        |
| in you have longotten your password, follow the prompts to reset your password.       |
| User ID*                                                                              |
|                                                                                       |
| Q Search                                                                              |

3. If the account has been previously enrolled with the Password Reset tool, a new screen will prompt with three challenge questions. Answer these questions. Select **Check Answers**.

| Password Reset                       | Password<br>- Network, Epic, Kronos, iNotes                                                      |
|--------------------------------------|--------------------------------------------------------------------------------------------------|
|                                      |                                                                                                  |
| Please answer th<br>reset your passw | e following questions. If you answer these questions correctly, you will then be able to<br>ord. |
| Please type your                     | security answers                                                                                 |
| What is the nar                      | ne of your first best friend?                                                                    |
|                                      |                                                                                                  |
| 1                                    |                                                                                                  |
| What is the las                      | t calendar year that you attended high school?                                                   |
|                                      |                                                                                                  |
|                                      |                                                                                                  |
|                                      |                                                                                                  |
| In what year we                      | ere you born?                                                                                    |
| In what year w                       | ere you born?                                                                                    |
| In what year we                      | ere you born?                                                                                    |
| In what year w                       | ere you born?<br>Check Answers Cancel                                                            |

4. A new screen will display asking for and confirming a new password. Ensure to follow the instructions on this page to meet complexity requirements. Select **Change Password**.

| Change Password     If Home       Password Reset - Network, Epic, Kronos, iNotes     If Logout                                                                                                    |
|----------------------------------------------------------------------------------------------------|
|                                                                                                    |
| Please change your password. Keep your new password secure. After you type your new password, click the<br>Change Password button. If you must write it down, be sure to keep it in a safe place. Your new password must<br>meet the following requirements:                                                                                                    |
| <ul> <li>Password is case sensitive.</li> <li>Must be at least 8 characters long.</li> <li>Must include at least 1 number.</li> <li>Must have at least 1 lowercase letter.</li> <li>Must have at least 1 uppercase letter.</li> <li>Must not include any of the following values: test password ; "# &amp; '(), . / &lt; =&gt; @ \_` { }~</li> <li>Must not include part of your name or username.</li> </ul> |
| Please type your new password                                                                                                    |
| New Password ta                                                                                                    |
| Change Password  Cancel                                                                                                    |

5. The password will now be changed. This will be indicated in the next screen as illustrated below.

| <b>Please Wait</b><br>Password Reset - Network, Epic, Kronos, iNotes                      |
|-------------------------------------------------------------------------------------------|
|                                                                                           |
| Your password is being changed. This process may take several minutes, please be patient. |
| 64%                                                                                       |
|                                                                                           |
|                                                                                           |
|                                                                                           |

6. A new screen will display showing that the password has successfully changed. Select **Continue** and close the window.

Special Note: It may take additional time to process the password change in some systems.

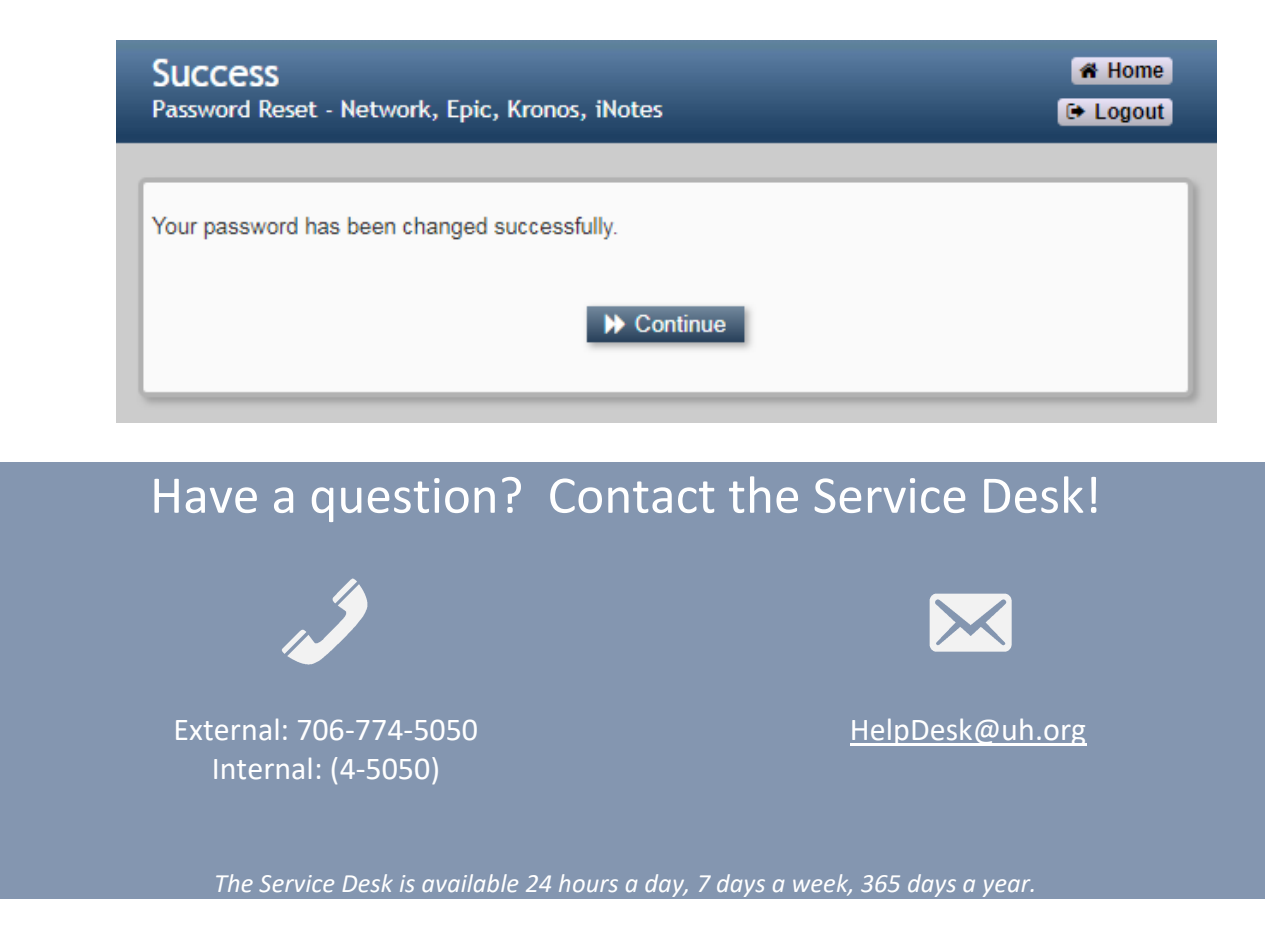